## Parent/Guardian Access to PowerSchool

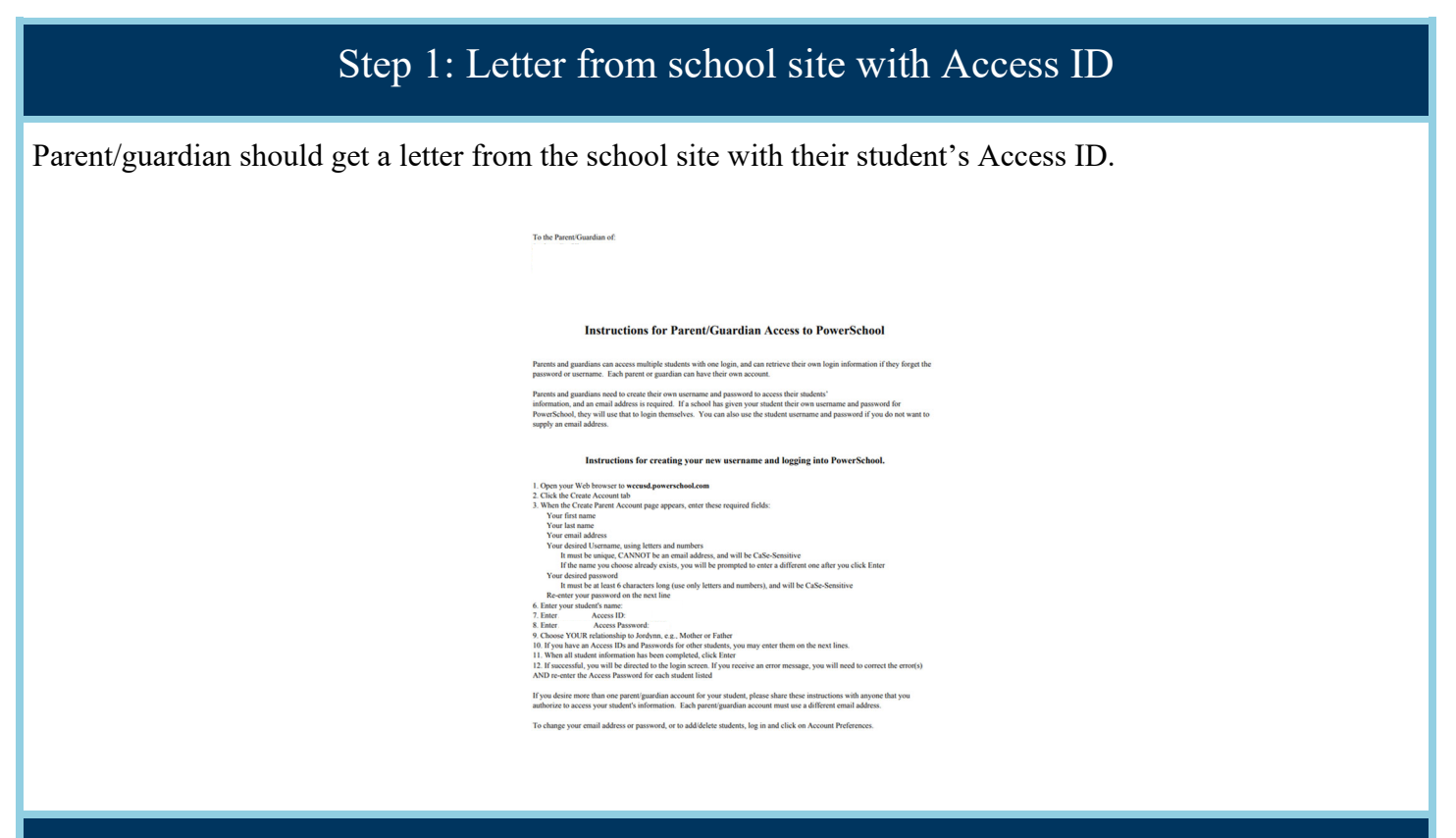

## Step 2: Create your new PowerSchool username and password

Parents/guardians can access multiple students with one account, and can retrieve their own login information if they forget the password or username. Each parent or guardian can have their own account.

Parents/guardians need to create their own username and password to access their student's information, and an email address is required.

- 1. Go to wccusd.powerschool.com
- 2. Click the Create Account tab

| PowerSchool            |                              |
|------------------------|------------------------------|
| Student and Pare       | ent Sign In                  |
| Sign In Create Account |                              |
| Username               | 1                            |
| Password               |                              |
|                        | Forgot Username or Password? |
|                        | Sign In                      |

3. On the Create Parent Account page, enter these required fields:

- Your first name
- Your last name
- Your email address. If you do not have an email account, you can create a <u>Gmail account using these</u> instructions.
- Your desired Username using letters and numbers. It CANNOT be an email address. It is case-sensitive
- Your desired password must be at least 6 characters long (use only letters and numbers), and will be case-sensitive
- Re-enter your password on the next line

| PowerSchool            |                                |
|------------------------|--------------------------------|
| Create Parent Account  |                                |
| Parent Account Details |                                |
|                        |                                |
| First Name             |                                |
| Last Name              |                                |
| Email                  |                                |
| Desired Username       |                                |
| Password               |                                |
| Re-enter Password      |                                |
| Password must:         | •Be at least 3 characters long |

- 4. On the Link Students to Account page, enter these fields:
  - Your student's name
  - Student's Access ID
  - Student's Access Password
  - Choose YOUR relationship to student, e.g., Mother or Father

| Link Students to Account                                           |                                                  |
|--------------------------------------------------------------------|--------------------------------------------------|
| Enter the Access ID, Access Password, and R<br>your Parent Account | Relationship for each student you wish to add to |
| Student Name                                                       |                                                  |
| Access ID                                                          |                                                  |
| Access Password                                                    |                                                  |
| Relationship                                                       | Choose 🔻                                         |

5. If you have an Access ID and Passwords for other students, you may enter them on the next lines.

| 2               |          |  |
|-----------------|----------|--|
| Student Name    |          |  |
| Access ID       |          |  |
| Access Password |          |  |
| Relationship    | Choose 🔻 |  |
| 3               |          |  |
| Student Name    |          |  |
| Access ID       |          |  |
| Access Password |          |  |
| Relationship    | Choose 🔻 |  |

6. When all student information has been completed, click Enter

| Student Name    |        |
|-----------------|--------|
| Access ID       |        |
| Access Password |        |
| Relationship    | Choose |
|                 | Ente   |